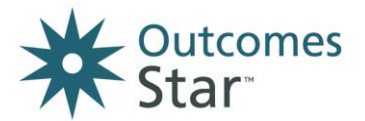

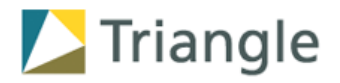

| ORGANISATION     |
|------------------|
| STAR LEAD NAME   |
| STAR LEAD E-MAIL |

# How to use the Star Online

A basic guide to getting started, entering information and completing Stars with the Star Online web application For further guidance, please contact your Star Lead or Triangle on <u>info@triangleconsulting.co.uk</u>, 0207 272 8765.

# **1** Accessing the Star Online

Once you have completed your Star training you will be licensed to use the Outcomes Star. Someone in your organisation will be your 'Star Lead' for the Star Online (the administrator for your organisation's account.) This person will set you up on the system with your work email address.

The system will then send an email to your work email address. Click on the link on this email and follow the instructions to set up a password and log in to the system. Please note the link in the email will only work once – to change your password at a later point, follow the instructions below.

# 2 What to do if you have forgotten your password

If you have been set up as a user on the Star Online (see above) and you have forgotten your password, go to the Star Online website – **www.staronline.org.uk** and click on the 'Forgotten your password' link.

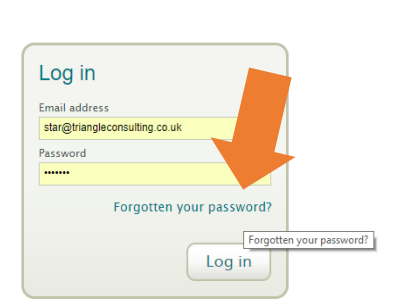

Then check your email and follow the instructions on how to re-set your password.

# 3 Accessing Star resources via the Star Online

When you have logged into the Star Online, you get to the main dashboard (see next page).

In the 'Stars' box you can see a list of the Stars you have been set up to use. Click on each resource name to download a licence-stamped PDF copy of the resources, which you can print off. The main documents you will need to print are the Star Charts, as you will need copies of these before visiting every service user.

You will also need copies of the User Guide, Worker Guide, Scales or Quiz to use alongside the Star Chart. You can print these off from the Star Online or use the copy provided to you in Star training.

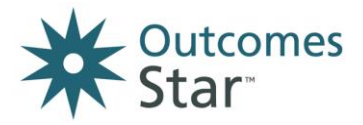

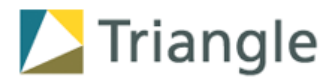

Please note: you will only be able to access the versions of the Star that you have been set up to use. If you want to access other versions, you should contact your Star Lead who can change the settings for you.

Top Tip: you can contact your Star Lead easily from the Star Online by clicking on the 'Contact my Star lead' button towards the top of the screen.

| Star™ Online                                                                                    |                                     |                |
|-------------------------------------------------------------------------------------------------|-------------------------------------|----------------|
| board Enter a Star reading Reports Suppor                                                       | Contact my Star lead                |                |
|                                                                                                 |                                     |                |
| lanager Dashboard                                                                               |                                     |                |
| elcome back, Charlie                                                                            |                                     |                |
| Tasks                                                                                           | Overview                            |                |
| Enter a Star reading                                                                            | My services View                    | Reports        |
| add a new Star reading and notes                                                                | colleagues                          | Reports        |
| Add or undate action plans                                                                      |                                     |                |
| create a new plan or update the current one                                                     | Convice Lleare                      |                |
| A dd a wyarlaar                                                                                 | Service Osers                       |                |
| set up a colleague to use the Star Online                                                       | Add a My clients                    | All clients    |
|                                                                                                 | service user                        | in my services |
| compare, resume, submit and delete Stars                                                        |                                     |                |
|                                                                                                 | Stars                               |                |
|                                                                                                 | + Add another version of the Star   |                |
| Resources                                                                                       |                                     |                |
| Jse the personalised resources below on your<br>website and communications materials to promote | Community Star                      | Quiz           |
| and validate your organisation's use of the Star.                                               | Por Introduction                    | PDF            |
| using mese resources                                                                            | PDF Scales PDF Star Chart           |                |
| Badge                                                                                           |                                     |                |
| Download your licensed user badge:                                                              | Family Star Plus                    |                |
| Badge 72 DPI JPG Elcensed User<br>Badge 150 DPI (IPG)                                           | Leaflet for Parents Organisation Gu | Star Chart     |
| 11.00                                                                                           | E Har Calda                         |                |

#### 4 How to add Service Users

From the main dashboard, click the 'Add a service user' button.

The **New Service User** screen will appear (see next page.)

|                                                                                                    | Sarah Owen's test account           | My profile Log out            |
|----------------------------------------------------------------------------------------------------|-------------------------------------|-------------------------------|
| Dashboard Enter a Star reading Reports Support                                                                                                    | Contact my Star lead                |                               |
| Manager Dashboard<br>Welcome back, Charlie                                                                                                    |                                     |                               |
| Tasks                                                                                                    | Overview                            |                               |
| Enter a Star reading<br>add a new Star reading and notes                                                                                                    | My services View colleagues         | Reports                       |
| Add or update action plans<br>create a new plan or update the current one                                                                                         | Service Use                         |                               |
| Add a worker<br>set up a colleague to use the Star Online                                                                                                    | Add a My clients service user       | All clients<br>in my services |
| View and manage Stars<br>compare, resume, submit and delete Stars                                                                                                 |                                     |                               |
|                                                                                                    | + Add another version of the Star   |                               |
| Resources<br>Use the personalised resources below on your<br>website and communications materials to promote<br>and validate your organisation's use of the Star. | Community Star                      | Por Quiz                      |
| Using these resources                                                                                                    | POP Scales POP Star Chart           |                               |
| Badge                                                                                                    | Family Star Dive                    |                               |
| Licensed User<br>Badge 72 DPI<br>(PNG) Licensed User<br>Badge 150 DPI<br>(IPG)                                                                                    | Leaflet for Parents Organisation Gu | tide Star Chart               |
| dstar                                                                                                    | PDF User Guide                      |                               |

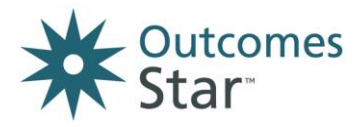

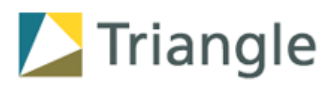

Complete the questions to create a service user profile.

Ensure you include the **date they joined the service** (otherwise the Star Online will automatically select today's date.)

The service user's **Unique ID** is down to you to choose – you could use the same ID number that is used in another case management system to refer to the service user.

When you have completed all the questions, click **Save** to add them to your caseload.

Please note: the long list of checkboxes contains options to enter additional service user information/characteristics. Your organisation should provide guidelines to you as to whether you need to complete this information or not.

| Enter a unique ID for this service user                                                                                                    |    |
|----------------------------------------------------------------------------------------------------|----|
|                                                                                                    | i  |
| Use a set of characters as an anonymous<br>reference for this service user. The ID must<br>unique to the service. <u>More info.</u>                   | be |
| Privacy                                                                                                    |    |
| I confirm that the unique ID does not<br>include a real name, initials, address or<br>door number or any information that is<br>personal or sensitive |    |
| Date of birth                                                                                                    |    |
| DD/MM/YYYY (DD/MM/YYYY)                                                                                                    |    |
| Don't know date of birth?                                                                                                    |    |
| Gender                                                                                                    |    |
| Please select                                                                                                    | ٠  |
| Ethnicity                                                                                                    |    |
| Please select                                                                                                    | ٠  |
| Joined service                                                                                                    |    |
| 05/10/2017                                                                                                    |    |
| Left service                                                                                                    |    |
|                                                                                                    |    |
| Which worker is supporting this person?                                                                                                    |    |
| Please select                                                                                                    |    |

| Which of the following applies to the client/<br>Chronic health condition (child)<br>Chronic health condition (parent)<br>Drug misuse (child)<br>Drug misuse (parent)<br>English is not first language<br>Ex-offender (child)<br>Ex-offender (parent)<br>Homeless/temporarily housed<br>Learning disability (child)<br>Learning disability (child)<br>Mental health issues (child)<br>Mental health issues (child)<br>Mental health issues (parent)<br>Not in work or training (adult)<br>Parent (with children under 18)<br>Physical disability (child)<br>Physical disability (child)<br>Physical disability (child)<br>Problem drinking (parent)<br>Refugee or asylum seeker<br>Sensory impairment (child)<br>Sexually harmful behaviour - instiga<br>Sexually harmful behaviour - victim<br>Teenage parent<br>Victim of domestic abuse      | <ul> <li>Which of the following applies to the client?</li> <li>Chronic health condition (parent)</li> <li>Drug misuse (child)</li> <li>Drug misuse (parent)</li> <li>English is not first language</li> <li>Ex-offender (child)</li> <li>Ex-offender (parent)</li> <li>Homeless/temporarily housed</li> <li>Learning disability (parent)</li> <li>Mental health issues (parent)</li> <li>Not in education, training or work</li> <li>NEET)</li> <li>Not in work or training (adult)</li> <li>Physical disability (child)</li> <li>Physical disability (child)</li> <li>Physical disability (child)</li> <li>Physical disability (child)</li> <li>Physical disability (child)</li> <li>Problem drinking (parent)</li> <li>Refugee or asylum seeker</li> <li>Sensory impairment (child)</li> <li>Sexually harmful behaviour - victim</li> <li>Teenage parent</li> <li>Victim of domestic abuse</li> <li>Young offender</li> <li>Other</li> </ul> |
|----------------------------------------------------------------------------------------------------|----------------------------------------------------------------------------------------------------|
| <ul> <li>Chronic health condition (child)</li> <li>Chronic health condition (parent)</li> <li>Drug misuse (child)</li> <li>Brug misuse (parent)</li> <li>English is not first language</li> <li>Ex-offender (child)</li> <li>Ex-offender (parent)</li> <li>Homeless/temporarily housed</li> <li>Learning disability (child)</li> <li>Learning disability (child)</li> <li>Mental health issues (parent)</li> <li>Not in education, training or work (NEET)</li> <li>Not in work or training (adult)</li> <li>Parent (with children under 18)</li> <li>Physical disability (child)</li> <li>Problem drinking (parent)</li> <li>Refugee or asylum seeker</li> <li>Sensory impairment (parent)</li> <li>Sexually harmful behaviour - victimg</li> <li>Teenage parent</li> <li>Victim of domestic abuse</li> </ul>                                  | Chronic health condition (child) Chronic health condition (parent) Drug misuse (child) Trug misuse (parent) English is not first language Ex-offender (parent) Homeless/temporarily housed Learning disability (parent) Mental health issues (child) Mental health issues (child) Not in education, training or work NEET) Not in work or training (adult) Physical disability (parent) Physical disability (parent) Physical disability (parent) Physical disability (parent) Problem drinking (parent) Sensory impairment (parent) Sexually harmful behaviour - victim Teenage parent Victim of domestic abuse Young offender Other                                                                                                    |
| <ul> <li>Chronic health condition (parent)</li> <li>Drug misuse (child)</li> <li>Drug misuse (parent)</li> <li>English is not first language</li> <li>Ex-offender (child)</li> <li>Ex-offender (parent)</li> <li>Homeless/temporarily housed</li> <li>Learning disability (parent)</li> <li>Mental health issues (parent)</li> <li>Not in education, training or work (NEET)</li> <li>Not in work or training (adult)</li> <li>Parent (with children under 18)</li> <li>Physical disability (child)</li> <li>Problem drinking (parent)</li> <li>Refugee or asylum seeker</li> <li>Sensory impairment (parent)</li> <li>Sexually harmful behaviour - victim</li> <li>Teenage parent</li> <li>Victim of domestic abuse</li> </ul>                                                                                                    | Chronic health condition (parent) Drug misuse (child) Ex-offender (child) Ex-offender (child) Ex-offender (parent) Homeless/temporarily housed Learning disability (child) Learning disability (parent) Mental health issues (parent) Not in education, training or work NET) Not in work or training (adult) Parent (with children under 18) Physical disability (child) Physical disability (child) Problem drinking (parent) Refugee or asylum seeker Sensory impairment (parent) Sexually harmful behaviour - instigato Sexually harmful behaviour - victim Young offender Young offender Other                                                                                                    |
| <ul> <li>Drug misuse (child)</li> <li>Drug misuse (parent)</li> <li>English is not first language</li> <li>Ex-offender (child)</li> <li>Ex-offender (parent)</li> <li>Homeless/temporarily housed</li> <li>Learning disability (child)</li> <li>Learning disability (child)</li> <li>Mental health issues (child)</li> <li>Mental health issues (parent)</li> <li>Not in education, training or work (NEET)</li> <li>Not in work or training (adult)</li> <li>Parent (with children under 18)</li> <li>Physical disability (parent)</li> <li>Problem drinking (child)</li> <li>Problem drinking (parent)</li> <li>Refugee or asylum seeker</li> <li>Sensory impairment (parent)</li> <li>Sexually harmful behaviour - instiga</li> <li>Sexually harmful behaviour - victim</li> <li>Teenage parent</li> <li>Victim of domestic abuse</li> </ul> | Drug misuse (child) Drug misuse (parent) English is not first language Ex-offender (child) Learning disability (child) Mental health issues (parent) Mental health issues (child) Mental health issues (parent) Not in education, training or work NEET) Not in work or training (adult) Physical disability (child) Physical disability (child) Physical disability (child) Physical disability (child) Physical disability (child) Physical disability (child) Sensory impairment (parent) Sexually harmful behaviour - instigato Sexually harmful behaviour - victim Young offender Other                                                                                                    |
| <ul> <li>Drug misuse (parent)</li> <li>English is not first language</li> <li>Ex-offender (child)</li> <li>Ex-offender (parent)</li> <li>Homeless/temporarily housed</li> <li>Learning disability (child)</li> <li>Learning disability (child)</li> <li>Mental health issues (child)</li> <li>Mental health issues (parent)</li> <li>Not in education, training or work (NEET)</li> <li>Not in work or training (adult)</li> <li>Parent (with children under 18)</li> <li>Physical disability (parent)</li> <li>Problem drinking (child)</li> <li>Problem drinking (parent)</li> <li>Refugee or asylum seeker</li> <li>Sensory impairment (parent)</li> <li>Sexually harmful behaviour - instiga</li> <li>Sexually harmful behaviour - victim</li> <li>Teenage parent</li> <li>Victim of domestic abuse</li> </ul>                              | <ul> <li>Drug misuse (parent)</li> <li>English is not first language</li> <li>Ex-offender (child)</li> <li>Ex-offender (parent)</li> <li>Homeless/temporarily housed</li> <li>Learning disability (child)</li> <li>Learning disability (parent)</li> <li>Mental health issues (child)</li> <li>Mental health issues (child)</li> <li>Not in education, training or work</li> <li>NET)</li> <li>Not in work or training (adult)</li> <li>Parent (with children under 18)</li> <li>Physical disability (parent)</li> <li>Problem drinking (child)</li> <li>Problem drinking (child)</li> <li>Sensory impairment (parent)</li> <li>Sexually harmful behaviour - victim</li> <li>Teenage parent</li> <li>Victim of domestic abuse</li> <li>Young offender</li> <li>Other</li> </ul>                                                                                                    |
| English is not first language     Ex-offender (child)     Ex-offender (parent)     Homeless/temporarily housed     Learning disability (child)     Learning disability (child)     Learning disability (child)     Mental health issues (child)     Mental health issues (child)     Mental health issues (parent)     Not in education, training or work (NEET)     Not in work or training (adult)     Parent (with children under 18)     Physical disability (parent)     Problem drinking (child)     Problem drinking (parent)     Refugee or asylum seeker     Sensory impairment (parent)     Sexually harmful behaviour - instiga     Sexually harmful behaviour - victim     Teenage parent     Victim of domestic abuse                                                                                                    | English is not first language<br>Ex-offender (child)<br>Ex-offender (parent)<br>Homeless / temporarily housed<br>Learning disability (child)<br>Learning disability (parent)<br>Mental health issues (child)<br>Mental health issues (parent)<br>Not in education, training or work<br>NEET)<br>Not in work or training (adult)<br>Parent (with children under 18)<br>Physical disability (child)<br>Physical disability (parent)<br>Problem drinking (parent)<br>Refugee or asylum seeker<br>Sensory impairment (child)<br>Sexually harmful behaviour - instigato<br>Sexually harmful behaviour - victim<br>Teenage parent<br>Victim of domestic abuse<br>Young offender<br>Other                                                                                                    |
| Ex-offender (child)     Ex-offender (parent)     Homeless/temporarily housed     Learning disability (child)     Learning disability (parent)     Mental health issues (child)     Mental health issues (child)     Not in education, training or work (NEET)     Not in work or training (adult)     Parent (with children under 18)     Physical disability (child)     Physical disability (child)     Problem drinking (parent)     Refugee or asylum seeker     Sensory impairment (child)     Sesually harmful behaviour - instiga     Sexually harmful behaviour - victim     Teenage parent     Victim of domestic abuse                                                                                                    | Ex-offender (child) Ex-offender (parent) Homeless/temporarily housed Learning disability (parent) Mental health issues (child) Mental health issues (parent) Not in education, training or work NEET) Not in work or training (adult) Parent (with children under 18) Physical disability (parent) Problem drinking (parent) Problem drinking (parent) Refugee or asylum seeker Sensory impairment (child) Sexually harmful behaviour - instigato Sexually harmful behaviour - victim Teenage parent Victim of domestic abuse Young offender Other                                                                                                    |
| Ex-offender (parent)     Homeless/temporarily housed     Learning disability (child)     Learning disability (parent)     Mental health issues (child)     Mental health issues (parent)     Not in education, training or work (NEET)     Not in work or training (adult)     Parent (with children under 18)     Physical disability (child)     Physical disability (parent)     Problem drinking (parent)     Refugee or asylum seeker     Sensory impairment (parent)     Sexually harmful behaviour - instiga     Sexually harmful behaviour - victim     Teenage parent     Victim of domestic abuse                                                                                                    | EX-offender (parent) Homeless/temporarily housed Learning disability (child) Learning disability (child) Mental health issues (child) Mental health issues (parent) Not in education, training or work NET) Not in work or training (adult) Parent (with children under 18) Physical disability (parent) Problem drinking (child) Problem drinking (parent) Refugee or asylum seeker Sensory impairment (child) Sensory impairment (parent) Sexually harmful behaviour - victim Teenage parent Victim of domestic abuse Young offender Other                                                                                                    |
| <ul> <li>Homeless/temporarily housed</li> <li>Learning disability (child)</li> <li>Learning disability (parent)</li> <li>Mental health issues (child)</li> <li>Mental health issues (parent)</li> <li>Not in education, training or work (NEET)</li> <li>Not in work or training (adult)</li> <li>Parent (with children under 18)</li> <li>Physical disability (parent)</li> <li>Problem drinking (child)</li> <li>Problem drinking (parent)</li> <li>Refugee or asylum seeker</li> <li>Sensory impairment (child)</li> <li>Sexually harmful behaviour - instiga</li> <li>Sexually harmful behaviour - victim</li> <li>Teenage parent</li> <li>Victim of domestic abuse</li> </ul>                                                                                                    | Homeless/temporarily housed     Learning disability (child)     Learning disability (child)     Mental health issues (child)     Mental health issues (parent)     Not in education, training or work     NEET)     Not in work or training (adult)     Parent (with children under 18)     Physical disability (child)     Physical disability (parent)     Problem drinking (parent)     Problem drinking (parent)     Sensory impairment (parent)     Sexually harmful behaviour - instigato     Sexually harmful behaviour - victim     Teenage parent     Victim of domestic abuse     Young offender     Other                                                                                                    |
| Learning disability (child) Learning disability (parent) Mental health issues (child) Mental health issues (parent) Not in education, training or work (NEET) Not in work or training (adult) Parent (with children under 18) Physical disability (parent) Problem drinking (child) Problem drinking (parent) Sensory impairment (child) Sensory impairment (parent) Sexually harmful behaviour - vistiga Sexually harmful behaviour - vistiga Yeathead Sensory impairment Victim of domestic abuse                                                                                                    | Learning disability (child)<br>Learning disability (parent)<br>Mental health issues (child)<br>Mental health issues (parent)<br>Not in education, training or work<br>NEET)<br>Not in work or training (adult)<br>Parent (with children under 18)<br>Physical disability (child)<br>Physical disability (parent)<br>Problem drinking (child)<br>Problem drinking (parent)<br>Refugee or asylum seeker<br>Sensory impairment (parent)<br>Sexually harmful behaviour - instigato<br>Sexually harmful behaviour - victim<br>Teenage parent<br>Victim of domestic abuse<br>Young offender<br>Other                                                                                                    |
| Learning disability (parent)     Mental health issues (child)     Mental health issues (parent)     Not in education, training or work (NEET)     Not in work or training (adult)     Parent (with children under 18)     Physical disability (parent)     Problem drinking (child)     Problem drinking (parent)     Refugee or asylum seeker     Sensory impairment (parent)     Sexually harmful behaviour - instiga     Sexually harmful behaviour - victim     Teenage parent     Victim of domestic abuse                                                                                                    | Learning disability (parent)<br>Mental health issues (child)<br>Mental health issues (parent)<br>Not in education, training or work<br>NEET)<br>Not in work or training (adult)<br>Parent (with children under 18)<br>Physical disability (child)<br>Physical disability (parent)<br>Problem drinking (child)<br>Problem drinking (child)<br>Problem drinking (child)<br>Sensory impairment (child)<br>Sexually harmful behaviour - instigato<br>Sexually harmful behaviour - victim<br>Teenage parent<br>Victim of domestic abuse<br>Young offender<br>Other                                                                                                    |
| Mental health issues (child)     Mental health issues (parent)     Not in education, training or work (NEET)     Not in work or training (adult)     Parent (with children under 18)     Physical disability (child)     Physical disability (parent)     Problem drinking (child)     Problem drinking (parent)     Refugee or asylum seeker     Sensory impairment (child)     Sesually harmful behaviour - instiga     Sexually harmful behaviour - victim     Teenage parent     Victim of domestic abuse                                                                                                    | Mental health issues (child)<br>Mental health issues (parent)<br>Not in education, training or work<br>NEET)<br>Not in work or training (adult)<br>Parent (with children under 18)<br>Physical disability (child)<br>Physical disability (parent)<br>Problem drinking (parent)<br>Problem drinking (parent)<br>Refugee or asylum seeker<br>Sensory impairment (child)<br>Sexually harmful behaviour - instigato<br>Sexually harmful behaviour - victim<br>Teenage parent<br>Victim of domestic abuse<br>Young offender<br>Other                                                                                                    |
| Mental health issues (parent)     Not in education, training or work     (NEET)     Not in work or training (adult)     Parent (with children under 18)     Physical disability (child)     Physical disability (parent)     Problem drinking (child)     Problem drinking (parent)     Refugee or asylum seeker     Sensory impairment (child)     Sexually harmful behaviour - instiga     Sexually harmful behaviour - victim     Teenage parent     Victim of domestic abuse                                                                                                    | Mental health issues (parent)<br>Not in education, training or work<br>NET)<br>Not in work or training (adult)<br>Parent (with children under 18)<br>Physical disability (child)<br>Physical disability (parent)<br>Problem drinking (parent)<br>Problem drinking (parent)<br>Refugee or asylum seeker<br>Sensory impairment (child)<br>Sensory impairment (parent)<br>Sexually harmful behaviour - instigato<br>Sexually harmful behaviour - victim<br>Teenage parent<br>Victim of domestic abuse<br>Young offender<br>Other                                                                                                    |
| Not in education, training or work<br>(NEET) Not in work or training (adult) Parent (with children under 18) Physical disability (child) Physical disability (parent) Problem drinking (child) Problem drinking (parent) Refugee or asylum seeker Sensory impairment (child) Sexually harmful behaviour - instiga Sexually harmful behaviour - victim Teenage parent Victim of domestic abuse                                                                                                    | Not in education, training or work<br>NEET)<br>Not in work or training (adult)<br>Parent (with children under 18)<br>Physical disability (child)<br>Problem drinking (child)<br>Problem drinking (parent)<br>Refugee or asylum seeker<br>Sensory impairment (child)<br>Sensory impairment (parent)<br>Sexually harmful behaviour - instigato<br>Sexually harmful behaviour - victim<br>Teenage parent<br>Victim of domestic abuse<br>Young offender<br>Other                                                                                                    |
| <ul> <li>(Net in work or training (adult)</li> <li>Parent (with children under 18)</li> <li>Physical disability (child)</li> <li>Physical disability (parent)</li> <li>Problem drinking (child)</li> <li>Problem drinking (parent)</li> <li>Refugee or asylum seeker</li> <li>Sensory impairment (child)</li> <li>Sexually harmful behaviour - instiga</li> <li>Sexually harmful behaviour - victim</li> <li>Teenage parent</li> <li>Victim of domestic abuse</li> </ul>                                                                                                    | Net II) Not in work or training (adult) Not in work or training (adult) Parent (with children under 18) Physical disability (child) Problem drinking (child) Problem drinking (parent) Refugee or asylum seeker Sensory impairment (child) Sexually harmful behaviour - instigato Sexually harmful behaviour - victim Teenage parent Victim of domestic abuse Young offender Other                                                                                                    |
| Parent (with children under 18)     Physical disability (child)     Physical disability (parent)     Problem drinking (child)     Problem drinking (parent)     Refugee or asylum seeker     Sensory impairment (child)     Sexually harmful behaviour - instiga     Sexually harmful behaviour - victim     Teenage parent     Victim of domestic abuse                                                                                                    | Voc m Work of victuality (under 18)     Parent (with children under 18)     Physical disability (child)     Physical disability (parent)     Problem drinking (child)     Problem drinking (parent)     Refugee or asylum seeker     Sensory impairment (child)     Sexually harmful behaviour - instigato     Sexually harmful behaviour - victim     Teenage parent     Victim of domestic abuse     Young offender     Other                                                                                                    |
| <ul> <li>Physical disability (child)</li> <li>Physical disability (child)</li> <li>Physical disability (parent)</li> <li>Problem drinking (child)</li> <li>Problem drinking (parent)</li> <li>Refugee or asylum seeker</li> <li>Sensory impairment (child)</li> <li>Sensory impairment (parent)</li> <li>Sexually harmful behaviour - instiga</li> <li>Sexually harmful behaviour - victim</li> <li>Teenage parent</li> <li>Victim of domestic abuse</li> </ul>                                                                                                    | Physical disability (child)<br>Physical disability (parent)<br>Problem drinking (child)<br>Problem drinking (child)<br>Problem drinking (parent)<br>Refugee or asylum seeker<br>Sensory impairment (child)<br>Sensory impairment (parent)<br>Sexually harmful behaviour - instigato<br>Sexually harmful behaviour - victim<br>Teenage parent<br>Victim of domestic abuse<br>Young offender<br>Other                                                                                                    |
| <ul> <li>Physical disability (parent)</li> <li>Problem drinking (parent)</li> <li>Problem drinking (parent)</li> <li>Refugee or asylum seeker</li> <li>Sensory impairment (child)</li> <li>Sensory impairment (parent)</li> <li>Sexually harmful behaviour - instiga</li> <li>Sexually harmful behaviour - victim</li> <li>Teenage parent</li> <li>Victim of domestic abuse</li> </ul>                                                                                                    | <ul> <li>Physical disability (parent)</li> <li>Problem drinking (parent)</li> <li>Problem drinking (parent)</li> <li>Refugee or asylum seeker</li> <li>Sensory impairment (child)</li> <li>Sensory impairment (parent)</li> <li>Sexually harmful behaviour - instigato</li> <li>Sexually harmful behaviour - victim</li> <li>Teenage parent</li> <li>Victim of domestic abuse</li> <li>Young offender</li> <li>Other</li> </ul>                                                                                                    |
| Problem drinking (child)     Problem drinking (parent)     Refugee or asylum seeker     Sensory impairment (child)     Sensory impairment (parent)     Sexually harmful behaviour - instiga     Sexually harmful behaviour - victim     Teenage parent     Victim of domestic abuse                                                                                                    | Problem drinking (child)<br>Problem drinking (parent)<br>Refugee or asylum seeker<br>Sensory impairment (child)<br>Sensory impairment (parent)<br>Sexually harmful behaviour - instigato<br>Sexually harmful behaviour - victim<br>Teenage parent<br>Victim of domestic abuse<br>Young offender<br>Other                                                                                                    |
| Problem drinking (parent)     Refugee or asylum seeker     Sensory impairment (child)     Sensory impairment (parent)     Sexually harmful behaviour - instiga     Sexually harmful behaviour - victim     Teenage parent     Victim of domestic abuse                                                                                                    | Problem drinking (parent) Refugee or asylum seeker Sensory impairment (child) Sensory impairment (parent) Sexually harmful behaviour - instigato Sexually harmful behaviour - victim Teenage parent Victim of domestic abuse Young offender Other                                                                                                    |
| Refugee or asylum seeker     Sensory impairment (child)     Sensory impairment (parent)     Sexually harmful behaviour - instiga     Sexually harmful behaviour - victim     Teenage parent     Victim of domestic abuse                                                                                                    | Refugee or asylum seeker<br>Sensory impairment (child)<br>Sensory impairment (parent)<br>Sexually harmful behaviour - instigato<br>Sexually harmful behaviour - victim<br>Teenage parent<br>Victim of domestic abuse<br>Young offender<br>Other                                                                                                    |
| Sensory impairment (child)     Sensory impairment (parent)     Sexually harmful behaviour - instiga     Sexually harmful behaviour - victim     Teenage parent     Victim of domestic abuse                                                                                                    | Sensory impairment (child)<br>Sensory impairment (parent)<br>Sexually harmful behaviour - instigato<br>Sexually harmful behaviour - victim<br>Teenage parent<br>Victim of domestic abuse<br>Young offender<br>Other                                                                                                    |
| Sensory impairment (parent) Sexually harmful behaviour - instiga Sexually harmful behaviour - victim Teenage parent Victim of domestic abuse                                                                                                    | Sensory impairment (parent)<br>Sexually harmful behaviour - instigato<br>Sexually harmful behaviour - victim<br>Teenage parent<br>Victim of domestic abuse<br>Young offender<br>Other                                                                                                    |
| <ul> <li>Sexually harmful behaviour - instiga</li> <li>Sexually harmful behaviour - victim</li> <li>Teenage parent</li> <li>Victim of domestic abuse</li> </ul>                                                                                                    | Sexually harmful behaviour - instigato<br>Sexually harmful behaviour - victim<br>Teenage parent<br>Victim of domestic abuse<br>Young offender<br>Other                                                                                                    |
| <ul> <li>Sexually harmful behaviour - victim</li> <li>Teenage parent</li> <li>Victim of domestic abuse</li> </ul>                                                                                                    | Sexually harmful behaviour - victim<br>Teenage parent<br>Victim of domestic abuse<br>Young offender<br>Other                                                                                                    |
| <ul> <li>Teenage parent</li> <li>Victim of domestic abuse</li> </ul>                                                                                                    | <ul> <li>Teenage parent</li> <li>Victim of domestic abuse</li> <li>Young offender</li> <li>Other</li> </ul>                                                                                                    |
| Victim of domestic abuse                                                                                                    | Victim of domestic abuse<br>Young offender<br>Other                                                                                                    |
|                                                                                                    | ☐ Young offender<br>☐ Other                                                                                                    |
| Young offender                                                                                                    | Other                                                                                                    |
| Other                                                                                                    |                                                                                                    |

#### 5 How to enter Star readings

From the main dashboard, click on the 'Enter a Star reading' button under the Tasks heading.

A new screen will appear, telling you that there are two ways to enter this reading.

| Outcomes<br>Star Online                                                                                           | ard Sarah Owen's test account      | My profile Lo                 |
|----------------------------------------------------------------------------------------------------|------------------------------------|-------------------------------|
| board Enter a Star reading Reports Support                                                                        | Contact my Star                    |                               |
|                                                                                                    |                                    |                               |
| lanager Dashboard                                                                                                 |                                    |                               |
| felcome back, Charlie                                                                                             |                                    |                               |
| Tasks                                                                                                    | Overview                           |                               |
| Enter a Star reading<br>add a new Star reading and notes                                                          | My services View colleagues        | Reports                       |
| Add or update action plans                                                                                        |                                    |                               |
| create a new plan or update the current one                                                                       | Service Users                      |                               |
| Add a worker                                                                                                    |                                    |                               |
| set up a colleague to use the Star Online                                                                         | Add a My clients                   | All clients<br>in my services |
| View and manage Stars<br>compare, resume, submit and delete Stars                                                 |                                    |                               |
|                                                                                                    | Stars                              |                               |
|                                                                                                    | + Add another version of the Star  |                               |
| Resources                                                                                                    |                                    |                               |
| Use the personalised resources below on your                                                                      | Community Star                     | Duiz                          |
| website and communications materials to promote<br>and validate your organisation's use of the Star.              | Introduction                       | POF                           |
| Using these resources                                                                                             | POF Scales POF Star Chart          |                               |
| Badge                                                                                                    |                                    |                               |
| Download your licensed user badge:                                                                                | Family Star Plus                   |                               |
| Licensed User         JPD         Licensed User           Badge 72 DPI<br>(PNG)         JPD         Licensed User | Leaflet for Parents Organisation ( | Guide Star Chart              |
|                                                                                                    | User Guide                         |                               |

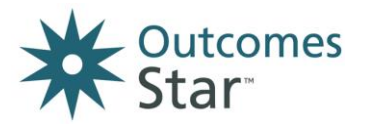

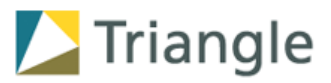

If you have already completed a Star on paper with a service user, and just want to enter the data, choose the first option. Likewise, if you have a retrospective Star or any Star completed previously:

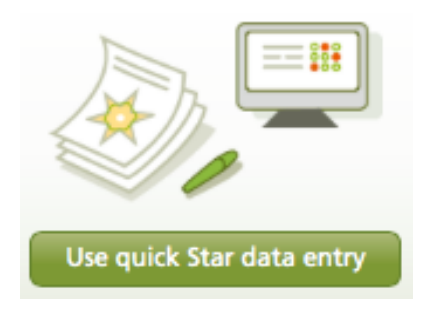

If you are sitting with a service user and want to complete a Star with them in real-time, on-screen, choose the second option:

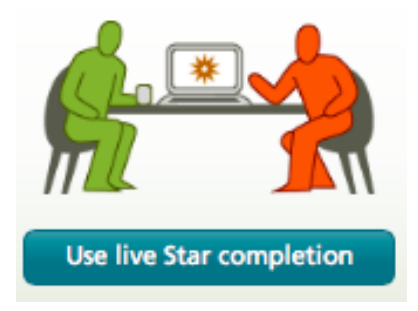

# 6 How to enter a Star reading via quick data entry

Please note: this should never be used with completing a Star face-to-face with a service user. It will not general a visual of the completed Star.

The first step is to tell the system which worker completed the Star and which service user they have been working with.

Enter the **Client ID** of the relevant service user, or if you don't know it use the search facility to '**Find a service user**.'

When you have the correct service user ID, click on 'Continue.'

| Worker<br>Charlie Bull    | Select a different worker | New service user? Add this user now     |
|---------------------------|---------------------------|-----------------------------------------|
| Service User<br>Client ID |                           | Don't know the ID?<br>Find service user |
| Cancel                    | Continue                  |                                         |

Use this version when you have already completed a paper version of the Star with a service user and simply need to add the data to the system

Enter the readings from the paper Star Chart.

Ensure you enter the correct date for when the Star Chart was completed (NOT the date when you are entering the data.)

As the Star tracks a service user's journey over time, this date is important.

Once you have entered all the data, click on 'Submit.' You will then see a Star Notes page which you can complete or skip.

Clicking on 'Submit and add new' will take you back to the start of the process again and can save time if you have lots of paper Stars to enter.

|                                  |                            | 1 | 2 | 3    | 4        | 5                 | 6                         | 7        | 8 | 9 | 10 |
|----------------------------------|----------------------------|---|---|------|----------|-------------------|---------------------------|----------|---|---|----|
| (1)                              | Physical health            | 0 | 0 | 0    | 0        | 0                 | 0                         | 0        | 0 | 0 | 0  |
| <b>(i)</b>                       | Emotional well-being       | 0 | 0 | 0    | 0        | 0                 | 0                         | 0        | 0 | 0 | 0  |
| (1)                              | Keeping your children safe | 0 | 0 | 0    | 0        | 0                 | 0                         | 0        | 0 | 0 | 0  |
| <b>(i)</b>                       | Social networks            | 0 | 0 | 0    | 0        | 0                 | 0                         | 0        | 0 | 0 | 0  |
| <b>(1</b> )                      | Education and learning     | 0 | 0 | 0    | 0        | 0                 | 0                         | 0        | 0 | 0 | 0  |
| <b>(i</b> )                      | Boundaries and behaviour   | 0 | 0 | 0    | 0        | 0                 | 0                         | 0        | 0 | 0 | 0  |
| (1)                              | Family routine             | 0 | 0 | 0    | 0        | 0                 | 0                         | 0        | 0 | 0 | 0  |
| (1)                              | Home and money             | 0 | 0 | 0    | 0        | 0                 | 0                         | 0        | 0 | 0 | 0  |
| Wa                               | Date Star Chart completed  |   |   | Comp | leted by | • w<br>• w<br>• c | orker an<br>orker<br>ient | d client |   |   |    |
| Cancel Submit Submit and add new |                            |   |   |      |          |                   |                           |          |   |   |    |

Please note: Your organisation should have provided you with guidance as to whether you should use the Notes page or not.

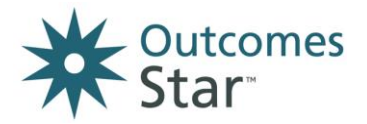

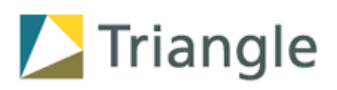

# 7 How to enter a Star via live Star completion

This method is designed specifically for completing a Star on screen during a session with a service user.

In this method, the date of the Star will always be the date the Star is entered into the system.

It is possible to save a partly-completed Star and return to it later, if completing the Star needs to be broken down in two or more sessions.

To use this method, the service user needs to be present and able to see the computer screen, so that you and the service user can work through the Star together.

From the 'Complete your Star' screen, click on a scale to expand it. You will then see a screen with the key points, Journey of Change and a numbered scale. Clicking on the 'i' circle will bring up a more detailed description of that step. If you need to go back, click on View all scales.

To choose a number, simply click on it. This will take you to a **Star notes** option which you can choose to complete or skip.

You will then be taken back to the empty Star visual and a tick will appear next to the scales you have entered a reading for.

Once you have entered all the readings, you will be asked to **Submit the Star** and can then view a completed Star visual, with the lines drawn and connected to show the Star shape at that time.

#### Dashboard Family Star Plus Complete your Star Need help? Save & exit Client ID: 12345 Choose a scale elect a scale. You car ales in any order. progres to work Physical healt Your well-being Meet home & our children sat E.L. ation and lea ries and hel Eamily 1 Home and me 6 education &

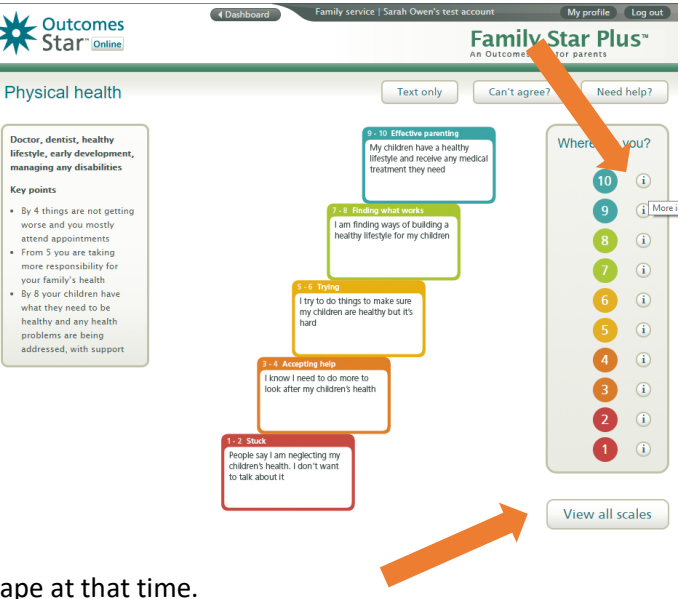

### 8 Further questions

If you have any further questions, contact your Star Lead as a first step – their details may be entered on the top of the first page of this document, or you can contact your Star Lead easily from the Star Online by clicking on the 'Contact my Star lead' button towards the top of the screen (once you are logged in.)

If you have spoken with your Star Lead and need further support or have a question about the Outcomes Star more broadly, please contact Triangle on <u>info@triangleconsulting.co.uk</u> or 0207 272 8765.

More information about the Outcomes Star can be found on <u>www.outcomesstar.org.uk</u>.